個人インターネットバンキング 法人インターネットバンキング 平成25年1月4日(金) 新システムへ移行のお知らせ

いつも当金庫の個人インターネットバンキング・法人インターネットバンキン グをご利用頂き、誠にありがとうございます。

さて、当金庫では、 個人インターネットバンキング・法人インターネットバンキングについて 平成25年1月4日(金)より新システムをご利用 頂きたくご案内申し上げます。

<u>お客様の利用者番号・各種パスワードはそのままご利用できますが、いくつかの</u> ご確認・ご利用パソコンへのお気に入りの再登録等お願いすることとなりご迷惑を おかけしますが、何卒ご了承くださいますようお願い申し上げます。

当金庫では、今後も一層のサービス向上に努めて参りますので、引き続き インターネットンキングをご愛顧くださいますようお願い申し上げます。

平成24年12月

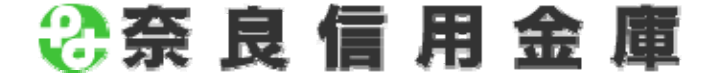

# <目 次>

| I.移行前にご確認ください! ・・・・・・・・・・・・・・・・・・・・・・・・・・・・・・・・・・・・       |
|-----------------------------------------------------------|
| Ⅱ. 新システムへのログインについて ・・・・・・・・・・・・・・・・・・・・・・・・・・・・・・・・・・・・   |
| Ⅲ. 新システムの操作/機能の変更について・・・・・・・・・・・・・・・・・・・・・・・・・・・・・・・・・・・・ |
| <ol> <li>振込・・・・・・・・・・・・・・・・・・・・・・・・・・・・・・・・・・・・</li></ol> |
| Ⅳ. 推奨環境と設定について【平成25年1月4日現在】・・・・・・・・・・・・13                 |
| Ⅴ. セキュリティーについて ・・・・・・・・・・・・・・・・・・・・・・・・・・・・・・・・・・・・       |
| Ⅶ. 操作体験版のご案内・・・・・・・・・・・・・・・・・・・・・・・・・・・・・・・・・・・・          |
| Ⅶ. お問い合わせ先・・・・・・・・・・・・・・・・・・・・・・・・・・・・・・・・・・・・            |

## I.移行前にご確認ください!

## <u>〇現行システムの「取引履歴」の新システムへの引継ぎ</u>

新システムの「取引履歴照会」では移行前の現行システムにおける取引履歴は 表示いたしません。

お客様におかれましては、移行後も必要な現行システムにおける取引履歴については、現行システムにて照会のうえ、<u>平成24年12月31日(月)</u>までに保存いただくようお願いいたします。

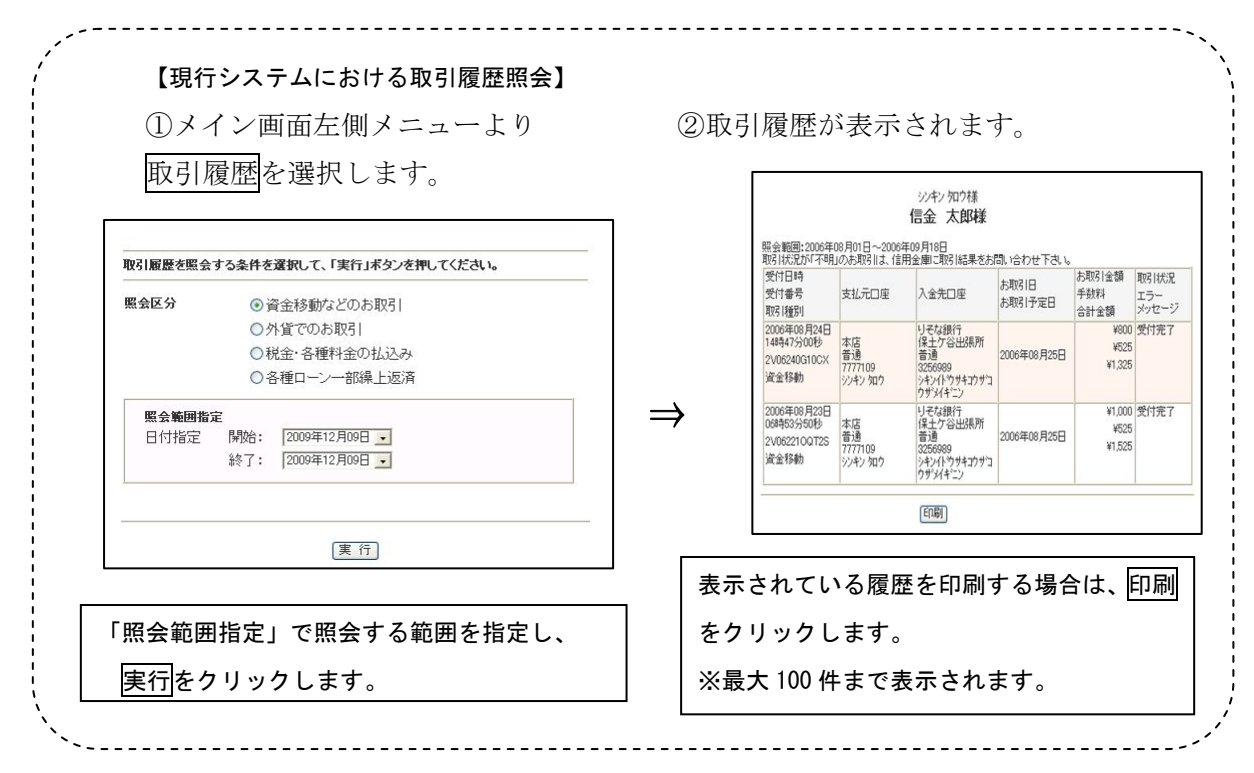

○例年通り、システムメンテナンスのため平成25年1月1日~3日休止 させて頂く間にシステム移行を行いますので、ご了承くださいますようお願いしま す。

| 平成 24 年 12 月                                           |                                    | 平成 25 年 1 月             |                |                                                |  |  |  |  |
|--------------------------------------------------------|------------------------------------|-------------------------|----------------|------------------------------------------------|--|--|--|--|
| 31 (月)                                                 | 1 (火・祝)                            | 2 (水)                   | 3(木)           | 4(金)                                           |  |  |  |  |
| <u>PM10:00</u><br><u>午後10時</u> 迄<br>通常通り<br>ご利用いただけます。 | 例年通りメ<br>休止さ <sup>・</sup><br>移行作業・ | ンテナンス<br>せていただ<br>をいたしま | のため<br>き<br>す。 | AM7:00<br><u>午前7時</u> 以降<br>通常通り<br>ご利用いただけます。 |  |  |  |  |

## Ⅱ. 新システムへのログインについて

## <u>1. ログインまでの流れ</u>

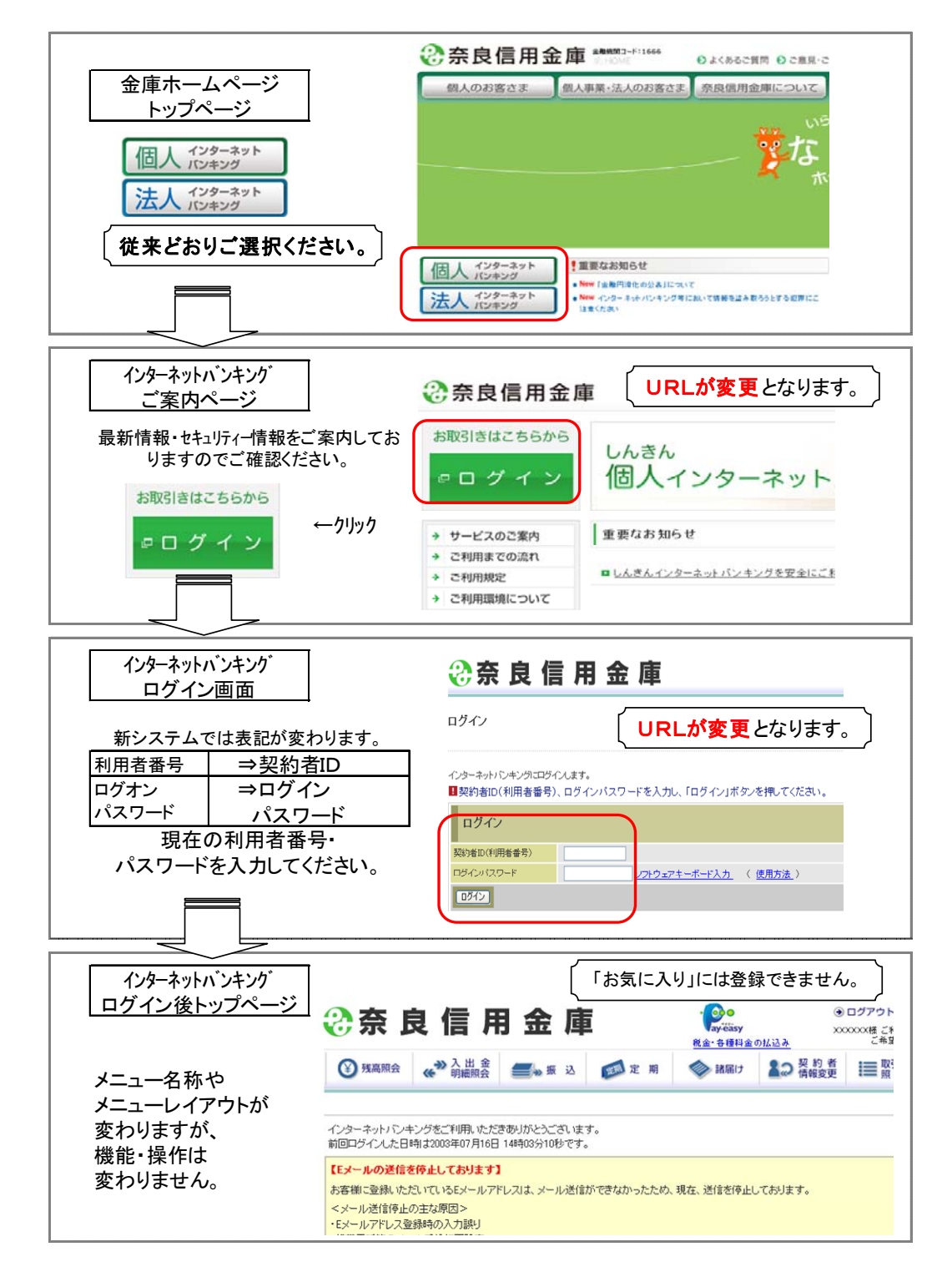

※表示画面については、開発中のものであり、実際の画面とは異なる場合があります。

<ログインURL等変更に伴う「お気に入り」の変更のお願い>

平成25年1月4日(金)以降、『新システムのログイン画面』及び『インター ネットバンキングご案内ページ』のURLは、新システム移行に伴い変更されま すので、当金庫ホームページのトップページからログインをお願いします。

『インターネットバンキングご案内ページ』をブラウザのお気に入りに登録し てご利用されているお客様は、平成25年1月4日(金)以降に、

《新しいインターネットバンキングご案内ページ》」または

≪新しいインターネットバンキングログイン画面≫のURLを「お気に入り」 に登録し直すようお願いします。「インターネットバンキングご案内ページ」を登録いただくことで当金庫からのセキュリティー情報を含めた最新のお知らせを確認いただくことができます。

<u>なお、旧ログイン画面のURLを指定された場合でも、当面、自動的に新シス</u> テムへ転送(リダイレクト)をいたしますが、お客様のパソコン内に古いログイ ン画面情報(一時ファイル)が残っている場合、正しいログイン画面が正しく表 示されないこともありますので、新システムのログイン画面のURLまたは当金 庫のIBご案内ページを「お気に入り」に登録し直すようお願いします。

## <u>2. 利用登録用パスワード、契約者 I D、ログインパスワードおよび</u> お客様カード

新システムでは、サービス利用登録・変更画面の廃止(URLも廃止)ととも に、利用登録用パスワードが廃止されます。

契約者 I D (現行システムでは「利用者番号」と表記)、ログインパスワード(現 行システムでは「ログオンパスワード」と表記)、およびお客様カードについては 変更ありません。新システムにおいても現在と同じものをお使いください。

なお、お客様カードのデザイン変更に伴って、ログイン画面に表示されるログ インIDの名称は「契約者ID(利用者番号)」と変更されます。従来のお客様カ ードを使用している場合にはお客様カードに記載の「利用者番号」を入力してく ださい。

| 従来のお客様カードの例                                                 | ロヴィン ブラウザ画面 (@このページのご利用ガイド)                                                 |
|-------------------------------------------------------------|-----------------------------------------------------------------------------|
|                                                             | インターネットパンキングにログインルます。<br>■契約者ID(利用者番号)、ログインパスワードを入力し、「ログイン」ボタンを押してください。<br> |
| <ul> <li>お問い XXXXXXXXXXXXXXXXXXXXXXXXXXXXXXXXXXXX</li></ul> | ログイン                                                                        |
| ■利用者番号 12345678901                                          |                                                                             |
| ■確認用アイウエオカキク                                                | 1054571 (使用方法)<br>105421 (開びる)                                              |
| 11 22 33 44 55 66 77 88                                     |                                                                             |

# <u>3. ソフトウェアキーボードの変更点</u>

新システムでは、ソフトウェアキーボードに「キー配列並び替え」、「キー内容 非表示」機能が追加いたしました。特に、スパイウェア対策としてカーソルを枠 内に移動すると文字を表示しない仕様になっておりますので、クリックする文字 の位置を確認してから操作願います。

| 枠外の領域をマウスでクリックすると                                                                                                    | マウスカーソルを枠内に移動すると、                                                                                                    |
|----------------------------------------------------------------------------------------------------|----------------------------------------------------------------------------------------------------|
| 文字の表示順を変更します。                                                                                                    | 文字を隠します。                                                                                                    |
| <b>+</b> -配置を表示しています<br>5 6 7 8 9 0 1 2 3 4<br>e f g h i j k l m n o p q<br>r s t u ∨ w × y z a b c d<br>E F G H I J K L M N O P Q<br>R S T U ∨ W × Y Z A B C D<br>1文字クリア 全てクリア 開いる | 安全のため、カーソルが枠内にある場合は表示していません         ローン         ローン |

## <u>4. パスワードロックが発生した場合の対応</u>

ログインパスワード、確認用パスワードを連続して誤入力した場合、システム へのログイン等ができなくなるパスワードロックについて、誤入力回数を変更し ております。

万が一、パスワードロックが発生した場合には、以下の対応をお願いいたしま す。

| 対象        | ロック時の対応                        |
|-----------|--------------------------------|
|           | お取引店までご連絡願います。                 |
| ログインパスワード | ※現行システムの利用登録用パスワードを廃止したため、お客様自 |
|           | 身の作業でログインパスワードの再登録ができなくなります。   |
| 確認用パスワード  | お取引店までご連絡願います。                 |

#### 5. 資金移動取引の名称変更

新システムでは「資金移動」から「振込」にメニュー名称を変更しました。 従来の「資金移動」をご利用されるお客様は「振込」メニューを選択し、お取 引をお願いします。

なお、お客様のサポート機能として、各操作画面の右上に「?このページのご 利用ガイド」を用意致しました。新システムの画面操作方法を確認する場合にご 利用ください。

## Ⅲ. 新システムへの操作/機能の変更について

新システムへの移行に伴う操作/機能の主な変更等についてご案内いたします。

#### 1. 振込

#### (1) 振込先登録口座の登録可能数

現行システムでは30口座まで登録可能ですが、

新システムでは99口座まで登録可能となります。

#### (2)振込先メンテナンス機能(新機能)

・現行システムでは振込後でなければ振込先として登録ができませんが、新システムでは、事前に振込先の登録が可能となります。

(金融機関の店舗統廃合や受取人の名義変更等の場合、新システムでは振込先の修正・削除が可能。)

「ならしんホームバンキング」等でご使用いただいている振込先登録番号でも振込
 登録が可能となりました。(なお、本番号には受取人確認機能がありませんので、口座確認
 を慎重に行った上で振込手続をお願いします。)

#### (3) 振込結果照会(新機能)

振込結果(資金決済・発信)の状態(成立・不成立)を表示します。

照会可能期間は照会当日から過去32日間(前月同日まで)となります。

なお、振込日(振込指定日)が移行前の振込については、振込明細(内容)は移行 されますが、振込結果(取引状況)は"-"(ハイフン)で表示されます。

| 振込結果          | 民服会              |               |          |                    |        |                  |                                 | まこのべ                    | -ジのご               | 川用ガイド                              |
|---------------|------------------|---------------|----------|--------------------|--------|------------------|---------------------------------|-------------------------|--------------------|------------------------------------|
| 中会局件入力        | > 柳会結果           |               |          |                    |        |                  |                                 |                         |                    |                                    |
| 服込結果詳         | 細を表示します。         |               |          |                    |        |                  |                                 |                         |                    |                                    |
| 支払元           | 口座               |               |          |                    |        |                  |                                 |                         |                    |                                    |
|               | お取引店             |               | 料目       |                    |        |                  | 口座番号                            | ÷                       |                    |                                    |
| 本店            |                  | 普通            | )        | 0002147            |        |                  |                                 |                         |                    |                                    |
| 8会日付:2<br>照会明 | 003年08月28日<br>月細 |               |          | 全                  | 件数:25( | ቀ <u>‹‹ 前ወ</u> 1 | 2003年08月<br>10 <u>14</u>   11~2 | 928日9時50分3<br>20/25件を表示 | 09999.5.0<br>中   法 | )情報です。<br><u>の10件 &gt;&gt;&gt;</u> |
| #12/++ #6.121 | 40723.03         | 10123 /# 85 1 |          | 摄                  | 込先     |                  |                                 | 1021-045                | -                  | WH214430                           |
| 支持衝方          | 10078            | 加加行政律机人       | 全酸機関     | 支店名                | 料目     | 口座番号             | 受取人                             | 1000年10                 | 1-2274             | AX5 HAGK                           |
| abc123e11     | 2003年08月05日      | シンキン 知り       | A銀行      | 品川支店               | 普通     | 3412123          | シンキン ハナコ                        | 10,000円                 | 470円               | _                                  |
|               | anna bras Darri  | an he had     | A 688.0H | stand the star PTF | M 125  | 0110503          | States and a                    | 1000000                 | 470077             |                                    |

#### (4) 振込予約照会(新機能)

振込予約照会メニューから翌営業日から1カ月以内の予約振込が照会可能となります。

#### (5)手数料先方負担の自動計算(新機能)

振込手数料を先方負担とした場合、振込金額から振込手数料を自動的に差し引いた金 額を振り込むことが可能となりました。

## <u>2. 税金・各種料金の払込み(Pay-easy)</u>

税金・各種料金の払込み(Pay-easy)から、国庫金・地公体、民間収納機関へ税金・ 各種料金の払込みを行う場合、以下のメニューボタンをクリックしてご利用ください。

\_\_\_\_\_

| 奈良信用金庫                                                                            |                                                                  | 8               | ·<br>ay-easy<br>资金·名辅料金 m状况表   | ④ ログアウト ④メイ<br>空き地様 ご利用ありがとうごさ<br>ごを知の取引をおぼび | ン画面    |
|-----------------------------------------------------------------------------------|------------------------------------------------------------------|-----------------|--------------------------------|----------------------------------------------|--------|
|                                                                                   | 金 丢 振 込 💋                                                        | 2 定 期           |                                | 2の契約者                                        | 取引履歴照会 |
| インターネットバンキングをご利用い<br>前回ログインした日時は2012年07月                                          | いただきありがとうございます。<br>月04日 17時40分13秒です。                             |                 |                                |                                              |        |
| インターネットパンキングをご利用、<br>前回ログインした日時は2012年07月<br>代表口座のお取引はこ                            | ルただきありがとうございます。<br>104日 17時40分13秒です。<br>二 <b>ちらから</b>            |                 | 残高照会 入出3                       | 3明細照会 」 振込                                   |        |
| インターネットパンキングをご利用、<br>前回ログインした日時は2012年07月<br>代表ロ座のお取引はこ<br>お取引店                    | ただきありがとうございます。<br>904日 17時40分13秒です。<br>こ <b>ちらから</b><br>料目       | □座番号            | 残高照会 入出さ                       | 89脉翻绘 【振込<br>名義人                             |        |
| インターネットパンキングをご利用、<br>前回ログイン人た日時は2012年075<br>代表ロ座のお取引はこ<br>お取引店<br>続合テスト系自営1401008 | ただきありがとうございます。<br>904日 17時40分13秒です。<br>こ <b>ちらから</b><br>料目<br>普通 | □座番号<br>0000001 | 残高照会 入出:<br>で」<br>を口行<br>くびです。 | 3明細照会 万万万万万万万万万万万万万万万万万万万万万万万万万万万万万万万万万万万万   |        |

#### <u>3. Eメール</u>

#### (1) Eメールへの電子署名の付与

Eメールに電子署名を付与します。(セキュアメール I Dを導入)メールの送信元の 実在性、および電子メールの内容が通信途中で改ざんされていないことの確認ができ、 フィッシング対策として有効です。

![](_page_8_Figure_6.jpeg)

#### (2) Eメール設定機能

新システムでは、登録口座お客様自身で

Eメール通知サイクル(随時、日1回、曜日指定、時間指定等)の設定ができます。

| F  | メー       | -ル | 靀  | 定   | 面 | त्ती | ۱ |
|----|----------|----|----|-----|---|------|---|
| Ľ. | <i>`</i> | 14 | 卫人 | AE. | ш | ш    |   |

| メール設定                         |                                                          |                                                                                                    | C                                                                                      | このページのご利用ガイド                                                                                                    |
|-------------------------------|----------------------------------------------------------|----------------------------------------------------------------------------------------------------|----------------------------------------------------------------------------------------|----------------------------------------------------------------------------------------------------|
| <一儿設定区分選択 ▶ <mark>Eメ</mark> ー | ル設定変更 ▶ Eメール設定変更                                         | ■確認 ▶ 変更結果                                                                                                    |                                                                                        |                                                                                                    |
| 変更したい項目の「                     | 内容を入力して「次へ                                               | 」ボタンを押してください。                                                                                                    |                                                                                        |                                                                                                    |
| Eメール共通内容                      | 容入力                                                      |                                                                                                    |                                                                                        |                                                                                                    |
|                               | 現在の設定内容                                                  |                                                                                                    | 変更内容                                                                                   |                                                                                                    |
| Eメール)通知<br>Eメール)通知サイクル        | i過知する<br>(sink in@yahoo.co.jp)<br>サイクル:日に1回<br>時間指定: 789 | <ul> <li>通知する<br/>※メールアドレスを変更す<br/>メールアドレス</li> <li>メールアドレス再入力:</li> <li>通知サイクルを一つ違択してく</li> <li>随時通知する</li> <li>ロニーの時期まする</li> <li>ロニーの時期まする</li> <li>ロニーの時期まする</li> <li>ご希望の曜日をついし上選択</li> <li>二角 二人 二水 二<br/>選択れた曜日の指定時刻に通</li> </ul> | tる場合のみ、新しいメールアドレン<br>確認のため、もう一度同じメール<br>ださい。<br>たさい。<br>れてください。<br>木 □金 □土 □日<br>沖山ます。 | えを入力してください。<br>(牛角英数学)<br>アドレスを入力してください。<br>(牛角英数学)<br>※「日に一回時知<br>ずる」「曜日を増択<br>する」を選択してください。<br>場合は、ご希望の<br>時刻を選択してください。<br>マ ♥時 |
| 金庫からのお知らせ<br>(Eメール)           | 希望しない                                                    | <ul> <li>○希望する</li> <li>●希望しない</li> </ul>                                                                                                    |                                                                                        |                                                                                                    |
|                               |                                                          |                                                                                                    |                                                                                        | 次へ                                                                                                    |

#### (3) 追加となった Eメール

下表のとおりEメール通知が追加されます。

| 通知種類            | 概要                              |
|-----------------|---------------------------------|
| 如回りガイン          | お客様が初回ログインを行った場合に、お客様宛に初回ログイン   |
| 初回ロッキン          | があった旨のEメールを送信する。                |
| 利田阳亩茹亦亩         | お客様が利用限度額変更を実行した時に、お客様宛に利用限度額   |
| 利用限度額変更         | 変更があった旨のEメールを送信する。              |
|                 | お客様がIB取引中止を実行した時に、お客様に IB 取引中止が |
| I 미쿠프           | あった旨のEメールを送信する。                 |
|                 | E メール通知設定された口座の予約振込処理結果(残高不足等の  |
| 1 口 拒 1 圣 约 姓 田 | エラー含む)をお客様にEメール送信する。            |
| 1 日 派 达 了 約 柿 未 | (「契約者情報変更」メニューー「Eメール設定」において、    |
|                 | 「IB振込予約結果」要としてください。(初期値:不要)     |
|                 | お客様が入力したワンタイムパスワードの所定の誤入力回数に    |
| ワンタイムパスワードロック   | 達した時に、ワンタイムパスワードがロックされた旨のEメール   |
|                 | を送信する。                          |

#### (4)発信元Eメールアドレスの変更

| 現行システム                              | 新システム移行後                         |
|-------------------------------------|----------------------------------|
| shinkinib-info@ssc.facetoface.ne.jp | kib_shinkin@ssc.facetoface.ne.jp |
| ※新システム移行後から送信元アドレス                  | を変更いたしますので、 <u>E メールアドレスの</u>    |
| ○ 一日田田市ウナナトマンフト内谷は                  | がしいどにコマドレコのぶにかすれたといめ             |

#### 4. スマートフォン対応

新システムではスマートフォンでブラウザとしての利用が可能となります。 (スマートフォン画面に最適化したアプリについては現在開発中です。) ID、パスワード、表示画面、画面遷移等は、ブラウザ画面を利用する場合と同じです。 なお、「スマートフォン」もPC同様にウイルス対策ソフトの導入等お客さま自身でも、 セキュリティー対策をお願いします。

#### 5. 取引履歴照会期間の変更

(1) インターネットバンキング取引照会期間の変更

現行システムでは、「最大4ヶ月(前前々月の1日から)」ですが、新システムでは「当 日日付から過去3ヶ月間」に変更されます。

(2)税金・各種料金の払込み(Pay-easy)取引履歴照会期間の変更

現行システムでは、「3ヶ月応答日から当日まで」ですが、新システムでは「1ヶ月前 応答日から当日分まで」に変更されます。

#### 6. ご利用限度額(振込限度額)管理方法の変更

- (1)基準日(限度チェック対象日)の変更 現行システムでは操作日を基準に集計していましたが、 新システムでは実際に資金が移動する指定日基準での集計に変更いたします。
- (2) **口座を複数登録されている場合の限度額管理** 複数口座を登録されている場合は、口座単位に限度額を管理します。
- (3)ご利用限度額(振込限度額)の引継ぎ方法(移行方法)
   新システムでは、現行システムと同様に、ご利用限度額(振込限度額)として
   「都度振込限度額(1回あたりの振込限度額)」
   「累計振込限度額(1日あたりの振込限度額)」を定め、
   金庫に書面にてお届け頂いた「ご利用限度額」を引継ぎいたします。
   (サービス登録・変更画面内の「利用限度額」では引継をいたしません。)

| <u>7.利用限度額/Eメールア</u>               | <u>ドレス等の変更手続き</u>                                                                                                    |
|------------------------------------|----------------------------------------------------------------------------------------------------|
| 現行システムでは、「サート                      | ゴス利用登録・変更」メニューから、Eメールアドレス/利                                                                                                    |
| 用限度額等の変更を実施して                      | いましたが当該メニューは廃止され、 <mark>新システムでは「契</mark>                                                                                                    |
| 約者情報変更」メニューから                      | これらの取引を実施するよう変更します。                                                                                                    |
| , ·                                | ~~~~~~~~~~~~~~~~~~~~~~~~~~~~~~~~~~~~~~~                                                                                                    |
| (新システム)                            |                                                                                                    |
| 「IBトップページ」からログイン後「孝                | 2約者情報変更」 メニューを選択。                                                                                                    |
| 「利用限度額変更」、「Eメール設                   | 定」等のメニューを選択して各手続き願います。                                                                                                    |
| 奈良信用金庫                             | ・<br>・<br>・<br>・<br>・<br>・<br>・<br>・<br>・<br>・<br>・<br>・<br>・<br>・                                                                                                    |
| ⑦ 残高期会 ≪ <sup>≫</sup> 入出 金<br>明細照会 | <u> ていたいには、 1000</u> <u> 1000</u> <u> 1</u> |
|                                    | ログインパスワード変更 利用限度額変更 契約者氏名変更 ロ 服追加予約 IB取引中止 Eメール設定                                                                                                    |
| 契約者情報変更業務一覧                        |                                                                                                    |
| 👰 ログインバスワード変更                      | インターネットバンキングで利用するログインバスワードを変更します。                                                                                                    |
|                                    | 振込取引の関度額内容を変更します。                                                                                                    |
| <b>(空)</b> 契約者氏名変更                 | インターネットバンキングで表示するお客様のお名前を変更します。<br>ご利用ロ座のロ座名義の変更は、窓口での申込が必要となります。                                                                                                    |
| □座追加予約                             | インターネットバンキングのご利用口座の追加を予約します。                                                                                                    |
| <b>⑧</b> IB取引中止                    | インターネットバンキングの取引を中止します。                                                                                                    |
| <b>(</b> ) Eメール設定                  | メールアドレス、Eメール通知サイクル、金庫からのお知らせ(Eメール)要否<br>ICTいて設定します。                                                                                                    |

# ※利用限度額(振込限度額)変更について

平成25年1月4日(金)に引継した「ご利用限度額」をもとに 限度額の引き上げ・引き下げ手続きについてお知らせします。

| H25.1.4 引継時の限度額より | 手続方法            |
|-------------------|-----------------|
| 限度額の引上げ           | 恐れ入りますが、        |
| 【例】引継時100万円       | 従来通り金庫窓口にて書面による |
| ⇒200万円へ変更         | お手続きをお願いします。    |
| 限度額内の引上げ・引下げ      | 리独時の四府館内にへき     |
| 【例】引継時100万円       | り一般時の限度観的につき、   |
| ⇒50万円⇒80万円        | 一               |

## 8. ログイン後の画面表示

現行システムではログオン後の画面に代表口座の残高を表示していますが、新システ ムでは代表口座の口座情報を表示するのみとなります。

代表口座の残高照会を行う場合、「残高照会」ボタンをクリックしてください。

| 奈良 信用金庫  |                         | ay easy 統:<br>税金・各種料金の払込み 統: |            | 合 四朗様 ご利用ありがとうございます。<br>ご希望の取引をお選びください。 |         |             |               |
|----------|-------------------------|------------------------------|------------|-----------------------------------------|---------|-------------|---------------|
| 张高照会     |                         | 📕 🖌 振 込                      | 📁 定 期      | ע-ם 🚺                                   | 🗼 諸届け   | 契約者<br>情報変更 | ■ 取引履歴<br>照 会 |
|          | 時は2012年07月06<br>のお取引はこち | 日 12時44分45秒で<br>らから          | す。<br>     |                                         | 残高照会    | 入出金明細照会     | 7             |
| 統合テスト系共同 | お取引店<br>1302004         |                              | 普通         | 科目                                      | 400000  | □座番号<br>1   |               |
| ■代表口座以タ  | ゆお取引につい                 | ては、画面一番                      | き上のメニューを   | 押してください。                                |         |             |               |
| ■税金·各種料  | 金の払込み(べ-                | (ジー)をする場                     | 合は、「税金· 各i | 種料金の払込み」                                | ボタンを押して | ください。       |               |

## 9. ワンタイムパスワードの導入(オプション機能)

新システムでは、セキュリティー機能強化のため、**ソフトウェアトークンを利用したワ** ンタイムパスワードを導入します。

利用を希望されるお客様は、インターネットバンキングトップページよりご利用くださ い。(手数料は無料です。)

|                                                                                                    | 、た4回、アノださい、「「お気に入り発熱」」                                                                                                    |
|----------------------------------------------------------------------------------------------------|----------------------------------------------------------------------------------------------------|
|                                                                                                    |                                                                                                    |
|                                                                                                    | (使用方法 )                                                                                                    |
|                                                                                                    | <u>にパルンパム</u> )<br>開じる                                                                                                    |
| <ul> <li>■ プラリブの「長ら」」並びしまシノは使用しないでいたい。</li> <li>■ ご利用ののSおよびプラウザや文字の大きさによっては、画面のレイアウトが若干崩れる<br/>お取引には影響がりません。</li> <li>■「お気に入り登録しポシノはInternetExploreのみに対応しております。</li> <li> <u>ワンタイムパスワードのご案内</u> <u>フンタイムパスワードのご案内</u> </li> </ul> | 場合がありますが、<br>バスワードの利用(停止)はこ <u>ちら</u>                                                                                                    |
| ワンタイムバスワード課題                                                                                                    | VIP Access Desktop<br>PC-(修動)ークン                                                                                                    |
|                                                                                                    | VP Access                                                                                                    |
|                                                                                                    | SJODSJ<br>wither<br>Symbolic<br>Symbolic<br>Symbolic<br>Symbolic<br>Statester<br>Symbolic<br>Statester<br>Symbolic<br>Statester<br>Symbolic<br>Statester<br>Statester<br>St |

## Ⅳ. 推奨環境と設定について【平成25年1月4日現在】

現在、インターネットバンキングをご利用いただいているパソコンはそのまま 設定変更なしにご使用いただけますが、平成25年1月4日(金)以降、パソコン を変更される際にご確認が必要となります。

新システムにおける推奨環境は以下のとおりです。

推奨環境には、開発元のサポートが終了し、セキュリティー更新プログラム等の 提供が行われていないOSやブラウザは含まれません。

また、推奨環境については動作確認をしておりますが、パソコンの機種や設定に おいて多くの差異が存在します。そのため、IBシステムの動作等に不具合や一部 制約が生じる可能性があることから、完全な動作保証はできないことをご理解お願 いいたします。

なお、推奨環境対象外のOSやブラウザをご利用される場合は、お客様の責任に おいてご使用いただくようお願いいたします。

#### 1. 推奨環境

(1) パソコン (PC)

①Windows OS

| OS                                  | Internet<br>Explorer | プラグインソフト                          |
|-------------------------------------|----------------------|-----------------------------------|
| Windows XP SP3(32bit 版)             | 8.0                  | Adobe Reader                      |
| Windows Vista SP2(32bit版)           | 8.0、9.0              | (入出金明細照会結果を印刷す<br>る場合/ローン、外貨サービスを |
| Windows 7 (SP なし)(32bit 版/ 64bit 版) | 8.0、9.0              | 利用する場合)                           |
| Windows 7 SP1(32bit版/ 64bit版)       | 8.0、9.0              | Adobe Flash Player 8以上            |
|                                     |                      | (保有資産照会を利用する場合)                   |

※Internet Explorer は米国 Microsoft Corporation の米国およびその他の国に おける登録商標または商標です。

※Adobe Reader および Adobe Flash Player は Adobe Systems Incorporated (ア ドビシステムズ社)の商標です。(Adobe Acrobat Reader は、Adobe Reader と名 称を変更しました。) 【留意事項】

- \*1 セキュリティ上の脆弱性を防止するため、最新のセキュリティパッチの適用、 ウィルス対策ソフトの導入を必ず実施するようお願いします。
- \*2 Windows7 (SP なし)につきましては、セキュリティ向上のため、Windows7 SP1 をご使用をお薦めいたします。
- \*3 ソフトウェアキーボードご利用時に「この Web ページがクリップボードへア クセスするのを許可しますか?」というメッセージがダイアログボックスで 表示された場合には、「アクセスを許可する」を選択して継続してください。
- \*4 古いバージョンの場合、帳票を閲覧できない場合がありますので最新版にア ップデートするようお願いします。
- \*5 Windows 8 は、現在、動作確認ができていないため推奨環境対象外といたします。

②Mac OS

| OS          | Safari               | プラグインソフト                                                    |  |
|-------------|----------------------|-------------------------------------------------------------|--|
| Mac OS 10.5 | 3. X<br>4. X<br>5. X | Adobe Reader         (入出金明細照会結果を印刷す         る場合/ローン、外貨サービスを |  |
| Mac OS 10.6 | 5. X                 | 利用する場合)                                                     |  |
| Mac OS 10.7 | 5. X<br>6. X         | Adobe Flash Player 8以上<br>(保有資産照会を利用する場合                    |  |

※Safari は、米国 Apple Computer, Inc.の商標または登録商標です。 【留意事項】

\*1 Safari5.1.4、5.1.5 ではインターネットバンキングログインできない事象 が報告されています。当該事象は Safari5.1.6 へのバージョンアップにて解 消されます。

(2) スマートフォン

| OS          | ブラウザ            |
|-------------|-----------------|
| Android 2.2 | デフォルトのブラウザ      |
| Android 2.3 | (初期搭載されているブラウザ) |
| i0S4        |                 |
| i0S5        |                 |

※Android は、Google Inc.の商標または登録商標です。

※iOS 商標は、米国 Cisco のライセンスに基づき使用されています。

【留意事項】

\*1 セキュリティ上の脆弱性を防止するため、各キャリアが提供している最新の セキュリティパッチの適用、ウィルス対策ソフトの導入を必ずお願いします。

- \*2標準ブラウザ(スマートフォンに初期搭載されているブラウザ)以外では正しくご利用いただけない場合があります。
- \*3 スマートフォンからは「資金移動ロック・ロック解除」は利用できません。 モバイル使用していた利用者が、スマートフォンに機種変更される場合、予 め、資金移動ロック解除が必要です。
- \*4 ブラウザ版で利用可能な以下の操作に関しては、スマートフォン版での利用 はできません。
  - ・ソフトウェアキーボード
  - ・「印刷」ボタン
  - ・「ダウンロード」ボタン
  - ・カレンダーからの日付指定
  - ・「お気に入り登録」ボタン
- \*5 タブレット端末は推奨環境対象外です。

(3)利用可能なソフトウェアトークン

ソフトウェアトークンにつきましては、以下の日本ベリサイン株式会社のホ ームページをご確認ください。

<u>①デスクトップ型</u>

https://idprotect.verisign.co.jp/desktop/download.html ②ツールバー型

https://idprotect.verisign.co.jp/toolbar/download.html ③モバイル型

https://idprotect.verisign.co.jp/mobile/index.html

## 2.パソコンの設定概要

本サービスをご利用いただくには、以下の設定が必要になります。

![](_page_16_Figure_2.jpeg)

## 2.1 ブラウザの設定

IE8、IE9のブラウザにおいて、以下の手順でインターネットオプションを設定します。

①Internet Explorer (ブラウザ)を起動します。

②Internet Explorer のメニューの【ツール】または、ツールのアイコン(※)をクリッ クし、「インターネットオプション」を表示します。

![](_page_17_Figure_4.jpeg)

2.1.1 セキュリティの設定を行う

セキュリティの設定として以下を確認します。 ・インターネットゾーンのセキュリティレベルが「中高」(規定レベル)になっていること。

(ア) インターネットゾーンのセキュリティレベルの確認

| インターネット オブション 2 × 1<br>全般 セキュリティ (オイバシー コンテンツ) 接続 「オログラム」詳細設定<br>セキュリティ設定を表示または変更するゾーンを選択してください。<br>(シーマーマーマーマーマーマーマーマーマーマーマーマーマーマーマーマーマーマーマ                                                                                                    | <ol> <li>①「セキュリティ」タブを選択し、「このゾーンのセキュリティレベルが「中高」であることを確認します。</li> </ol>                                                                  |
|----------------------------------------------------------------------------------------------------|----------------------------------------------------------------------------------------------------|
| ラネット     ト       インターネット     インターネットの       (音賀れたメーンと制彫作きゾーン(一覧表示されていな)     サイト(S)       いすべてのインターネットの Web サイトには、このゾーンを     使用して(ださい。       このゾーンのセキョット(TCVるレベル)・     中から高       中高     - (日んどの Web サイトに追切です。<br>- 安くでない可能性のあるコンテンツをダウンロードする前に警告します。       ・ 米 名名の ActiveX コントロールはダウンロードする前に警告します。       ・ 米 名名の ActiveX コントロールはダウンロードされません。 | <ul> <li>※ セキュリティレベルが「中高」でない場合、</li> <li>既定のレベルをクリックすると、セキュリティレベルが「中高」に変更されます。</li> <li>変更後、適用をクリックし、</li> <li>0K をクリックします。</li> </ul> |
| レベルのカスタマイズ(Q)…<br>民定のレベル(D)<br>すべてのゾーンを既定のレベルにリセットする(D)<br>OK キャンセル                                                                                                    |                                                                                                    |

2.1.2 プライバシーの設定を行う

プライバシーの設定として以下を確認します。

- ・Cookie (クッキー) の受入れ設定
- ・特定 URL からのポップアップ画面の許可の設定

(ア) Cookie (クッキー)の受入れ設定

ブラウザの Cookie について、プライバシーレベルを「中 - 高」以下(「すべての Cookie をブロック」、「高」以外)にする必要があります。

なお、既定レベルは「中」です。

![](_page_18_Picture_7.jpeg)

| (イ)特定 URL からのポップアップ画面(                                                                                                    | の許可の設定                                                                                                    |
|----------------------------------------------------------------------------------------------------|----------------------------------------------------------------------------------------------------|
| ご利用になるパソコンについて、                                                                                                    | 以下の設定を行ってください。                                                                                                    |
| ・・・・・・・・・・・・・・・・・・・・・・・・・・・・・・・・・・・                                                                                                    | <ol> <li>「プライバシー」タブを選択し、「ポップアッ<br/>プブロックを有効にする」にチェックを入れ<br/>て、設定をクリックします。</li> <li>⇒「ポップアップブロックの設定」画面が表示<br/>されます。</li> </ol> |
| ポップアップ ブロックの設定     ×       例外     現在ポップアップはブロックをれています。下の一覧にサイトを追加することにより、特定<br>の Web サイトのポップアップを許可できます。       またすまえ、Web サイトのアドレフ/We     http://www.shinkinco.jpl       非可ざれたサイト(S)     肖啰家(R)       ますざれたサイト(S)     肖啰家(R)       オップアップのブロック時に音を鳴らす(P)     オップアップのブロック時に音を鳴らす(P)       オップアップのブロック時に音を鳴らす(P)     オップアップのブロック時に音を鳴らす(P)       ブロック レベル(E):     中: ほとんどの自動ポップアップをブロックする       中: ほとんどの自動ポップアップをブロックする     ・       ポップアップ ブロックの詳細     開いる(C) | ② 「許可する Web サイトのアドレス」に、<br>「http://www.shinkin.co.jp」の URL を入力<br>し、追加<br>をクリックします。                                           |
| ポップアップ ブロックの設定     ×       例外     現在ホップアップはブロックされています。下の一覧にサイトを追加することにより、特定<br>の Web サイトのホップアップを許可できます。       ドす可する Web サイトのアドレス(W):     注意加(A)       ドキ可する Web サイトのアドレス(W):     注意加(A)       ドキ可されたサイト(5):     再除(E)       「使いたいに」     第次で用除(E)       「読知とブロック レベル:     オップアップのブロッグ時(ご音を鳴らす(P)       「ホップアップのブロッグ時(ご音を鳴らす(P)     オップアップのブロッグ時(ご音を鳴らす(P)       「たっノアップ ブロックの時(ご音を鳴らす(P)     「ホップアップのブロッグ時(ご音を鳴らす(P)       「たっノアップ ブロックの話録     「思いて(C)     | ③ 「許可されたサイト」に入力した URL が表示<br>されたことを確認し、閉じる<br>をクリックしま<br>す。                                                                   |

![](_page_20_Figure_0.jpeg)

2.1.3 ブラウザの再起動

インターネットオプションの設定内容を反映するため、全てのブラウザを閉じてから再 起動してください。

## 2.2 ネットワークの設定を確認する

ログイン画面が表示されない等の不具合が発生した場合は、お客様のネットワーク環境 において、ブラウザで登録・設定したURLがファイヤーウォール等でブロックされてい ないかご確認ください。

## 2.3 WindowsXP SP3 の場合の対応事項

WindowsXP SP3 をご利用のお客様につきましては、上記設定の他に以下の設定が必要です。

・SmartScreen フィルター機能を有効にする設定

(ア) SmartScreen フィルター機能を有効にする設定(IE8)

インターネットバンキングのログイン画面にアクセスした際に、ブラウザのアド レスバーを緑色に表示するため、「SmartScreen フィルター機能」を有効にします。

![](_page_21_Picture_5.jpeg)

## ∇. セキュリティーについて

#### 1. ご契約先 IDでお客様を特定

ご契約先 I Dとは、本サービスをご利用の都度、確認させていただく 11 桁の番号です。口座番号とは別のお客様固有の番号であり、この番号によりお客様を特定いたします。

#### 2. 複数の暗証番号を確認

本サービスをご利用いただく際には、お取引の内容に応じて、以下の暗証番号 を入力していただき認証を行います。

- ・ログインパスワード
- ・確認用パスワード(可変パスワード)
- <u>・ワンタイムパスワード(ソフトウェアトークン)利用</u>

#### 3. 256 ビット SSL に対応している暗号通信方式を採用

SSL とは、インターネット上でデータ通信を行う際に利用される暗号通信方法の1つです。本サービスでは、そのなかでも、現時点でもっとも解読が困難といわれている 256 ビットに対応した SSL 方式を採用しておりますので、インターネット上でのお客様との情報のやりとりは安全に行われます。

なお、Windows XP においては、SSL が機能しない脆弱性が指摘されているの でご注意ください。

#### <u>4. ログインパスワードの設定が可能</u>

本サービスをご利用いただく場合、6~12桁の英数字からなるログインパスワ ードを、お客様ご自身で設定していただきます。

また、設定されたログインパスワードはお客様のご希望により、いつでも変更 していただくことが可能です。

#### 5. 自動終了方式を採用

ー定時間以上、端末の操作をされずに放置されますと、自動的にシステムを終 了させていただく「自動終了方式」を採用しています。

### 6. EV SSLサーバ証明書を採用

「Internet Explorer 8.0」等の高セキュリティのブラウザからインターネット バンキングのログイン画面へアクセスした際に、ブラウザのアドレスバーが緑に 変わり、フィッシングサイトとの判別が視覚的にできるようになります。

## 7. セキュアメールの採用

Eメールに電子証明書を利用した電子署名を付与します。(セキュアメール ID を導入。)メールの送信元の実在性、および電子メールの内容が通信途中で改ざん されていないことの確認ができ、フィッシング対策として有効です。

# Ⅵ. 操作体験版のご案内

新システムのブラウザ用の操作体験版をご用意いたしました。

# 【URL】

http://www.shinkin.co.jp/tib/demo/kib/FullDemo-K/HTML/b-endusr/w pilinb000.htm

※当金庫では、現在ご提供していない機能が操作体験版には含まれておりますがご 了承願います。

# Ⅲ. お問い合わせ先

インターネットバンキングにかかるお問い合わせ先は、下記までご連絡お願いします。

奈良信用金庫 事務集中部 システム課 Tel:0743-54-3100

受付時間:平日 9:00 ~ 17:00